## Efeitos de Pós Produção

Este tutorial é mais indicado para usuário mais experientes

O 3D Studio Max dispõem de um comando chamado Video Post, que encontra-se no menu Rendering, que é usado para criar efeitos de pós produção. Estes efeitos se bem utilizados, podem valorizar e muito os trabalhos. Existem centenas de feitos pós produção. O 3D Studio Max 2.5 vem com os mais famosos filtros (Lens Flare, High Ligths, Glow dentre outros).

| Front |                   |
|-------|-------------------|
|       |                   |
|       |                   |
|       |                   |
|       |                   |
|       |                   |
|       |                   |
|       |                   |
|       | Move              |
|       | Rotate            |
|       | Scale             |
|       | Transform         |
|       | Select Children   |
|       | Deselect Children |
|       | Properties        |

Criei uma sphere e clique com o botão direito do Mouse. Aparecerá a caixa de trabalho ao lado. Selecione Properties.

| Ibject Properties                                                                                                    | ? X                                                                                                    |                              |
|----------------------------------------------------------------------------------------------------|----------------------------------------------------------------------------------------------------|------------------------------|
| General User Defined<br>Object Information<br>Name: Sphere01<br>Dimensions: X: 56,887<br>Y: 56,887<br>Z: 56,887<br>Vertices: 114<br>Faces: 224<br>Polygons: (1) | Parent: Scene Root<br>Material Name: None<br>Num. Children: 0<br>In Group: None                                                                         | П                            |
| Rendering Control  Renderable  Cast Shadows  Receive Shadows  Inherit Visibility  Motion Blur  None  Object  Image Multiplier: 1,0                              | Display Properties<br>Show as Boxes<br>Backface Cull<br>Edges Only<br>Vertex Ticks<br>Trajectory<br>Vertex Colors Shaded<br>G-Buffer<br>Object Channel: | ro<br>G. Bi<br>Obje<br>valor |
| endering Irack View Help<br>Render<br>Video Post<br>Show Last Rendering Ctrl+I<br>Environment<br>Make Preview<br>View Preview<br>Rename Preview                 | OK Cancel                                                                                                    | Ago<br>Reno<br>Vide          |

Procure pelo quadro G. Buffer e modifique o Object Channel para o ralor 1.

Agora vá no Menu Renderinz e selecione Video Post.

| Video Post                     |             |
|--------------------------------|-------------|
| ∟Lv Perspective                |             |
| <u> </u>                       | ▼<br>▼<br>▲ |
| Edit In/Out Points, pan event. | S:0 E:100   |

Abrirá a caixa de trabalho Video Post. Aqui é o local onde você configura todos as propriedades de pós produção da animação.

1) Este ícone adicona uma porta de visão para que o Vpost faça o efeito.

2) Este ícone é que você vai adiconar o efeito na sua produção.

3) Este ícone é cofigura em que formato saíra sua animações (AVI, MOV, TIF, TGA...)

| Add Scene Event      |                            | х |
|----------------------|----------------------------|---|
| – View               |                            | _ |
| Label: Unnamed       |                            |   |
|                      |                            |   |
| Perspective          | <b>_</b>                   |   |
| Scene Options        |                            |   |
|                      | Scene Motion Blur 「        |   |
| Dandar Oakana        | Duration (frames): 0,5 🔮   |   |
|                      | Duration Subdivisions: 🛛 😫 |   |
|                      | Dither %: 🚺 🗧              |   |
| Scene Range          |                            |   |
| Scene Start: 🕕       | 🔹 Scene End: 100 🝨         |   |
| 🔽 Lock Range Ba      | r to Scene Range           |   |
| Cock to Video P      | 'ost Range                 |   |
| Video Post Parameter | 8                          | _ |
| VP Start Time:       | NP End Time: 100           |   |
|                      |                            |   |
| I✓ Enabled           |                            |   |
| OK                   | Cancel                     |   |

A primeira coisa a se fazer quando se entra no Vídeo Post é avisar ao Max em que View port sofrerá o efeito. Clicando na ícone com o número 1 correspondete a imagem a cima, abrirá esta caixa de trabalho ao lado. Selecione a View port.

| Add Image Filter Event                                                                                                    |
|----------------------------------------------------------------------------------------------------|
| Filter Plug-In<br>Label: Unnamed                                                                                                    |
| Adobe Photoshop Filter          Ishani - Ambient Scene Tint         Ishani - Crunch Compressor         Ishani - Lossy Compressor         Ishani - Object Outline         Lens Effects Flare         Lens Effects Flare         Lens Effects Glow         Lens Effects Highlight         Negative         Dependent         Enabled |
| Video Post Parameters<br>VP Start Time: 0 🔮 VP End Time: 100 🝨                                                                                                    |
| OK Cancel                                                                                                    |

O prodimento é avisar ao MAX qual efeito que irá utilizar. No Nosso Caso o Lens Effects Highlight. Clincando na ícone corespondente ao número 2, abrirá uma Caixa de Nome Add Image Filter Event. Selecione o Highlight.

Nesta Caixa Existe um botão de nome Setup. Clique-o.

| Lens Effects Highlight                                                                                                    | × |
|----------------------------------------------------------------------------------------------------|---|
|                                                                                                    |   |
| Preview Update VP Queue Properties Geometry Preferences Gradients Source Whole Defect ID 1 A Mask D A I                                                                                                    | 1 |
| Image: Control of the second second secon |   |
| Filter       All     Perimeter Alpha     Bright     0     1       Edge     Perimeter     Hue     0     1                                                                                                    |   |
| OK Cancel Reset Load Save                                                                                                    |   |

Abrirá então a Caixa de Trabalho Lens Effects Highlight.

Veja se a opção Object ID esta igual a 1.

## O Botão Preview

mostra como o feito ficará em uma cena exemplo.

Se você quiser ver como vai ficar a cena, você terá que clicar no Botão **VP Queue**.

Não vou comentar sobre as configurações das Highlights pois teria que criar um exemplo para descreve-las.

| 🔆 Video Post |          |
|--------------|----------|
|              |          |
| Queue        |          |
|              |          |
|              | S:0 E:10 |

Para Renderizar a cena você terá que ir no ícone que a seta esta marcando.

Renderizando no Render normal, nenhum efeito pós produção aparecerá na sua imagem.

| Execute Video Post                                                                                                    |
|----------------------------------------------------------------------------------------------------|
| Time Output         Image         Image |
|                                                                                                    |
| J. Lustom                                                                                                    |
| Width: 640 🕏 320x240 256x243 512x486                                                                                                    |
| Height: 480 호 640x480 720x486 800x600                                                                                                    |
| 🔒 Image Aspect: 1,333 🝨 🔒 Pixel Aspect: 1,0 🝨                                                                                                    |
|                                                                                                    |
| 🗖 Keep Progress Dialog 🔽 Virtual Frame Buffer 🗖 Net Render                                                                                                    |
| Render Close Cancel                                                                                                    |

O Execute Video Post é quase igual ao Render normal, ele só tem menos comandos.